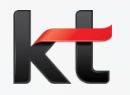

# GiGA인터넷 품질측정기(Q3 Tester) 사용법

version 3.1

2015. 04.

# Contents

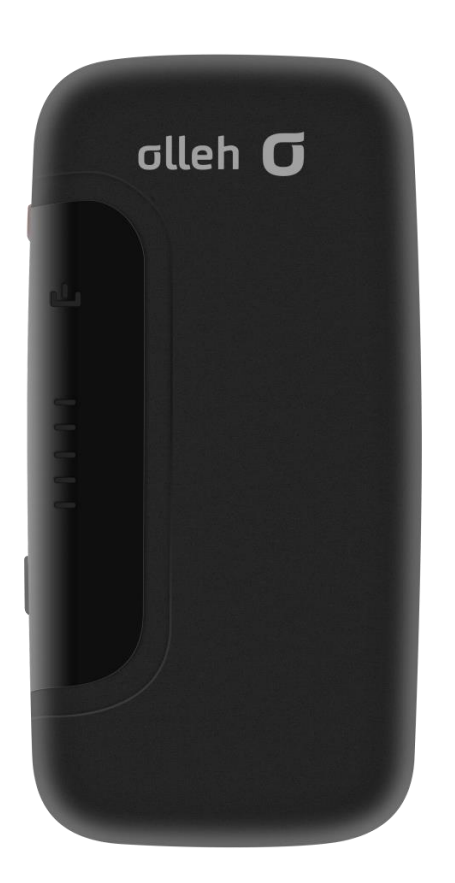

# I. GiGA 인터넷 품질 측정기 각 부분별 명칭 및 기능

# II. 인터넷 품질측정 방법

- 1. 자동 측정방법
- 2. 자동 측정방법(개통/AS 오더 없이 구간별 측정)
- 3. 수동 측정방법(측정기 WiFi 연결후 사용)

# 표. 충전 및 사용시 주의사항

### IV. FAQ

# I. 측정기 각 부분별 명칭 및 기능

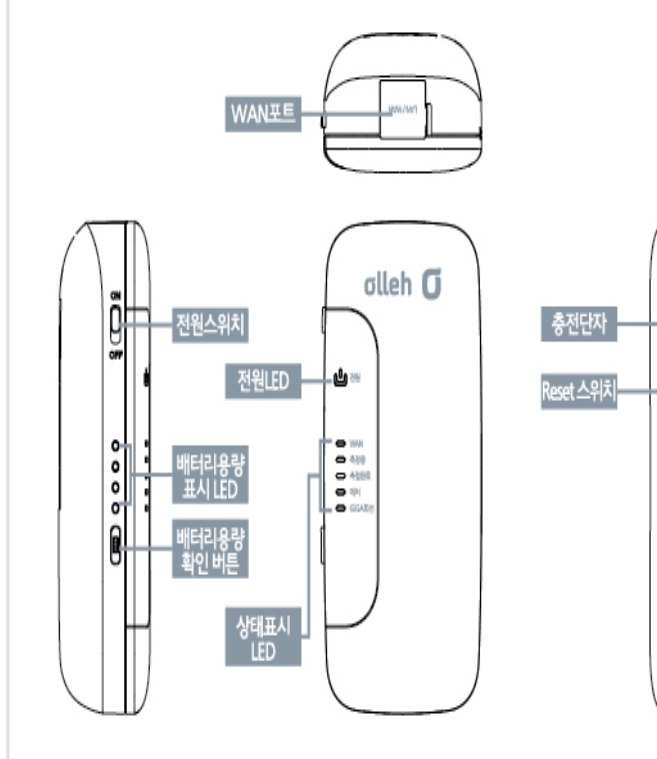

| 전원스위치            | 전원 켜짐 (스위치를 ON으로 이동), 전원 꺼짐 (스위치를 OFF로 이동)                                                                                                    |  |  |  |  |
|------------------|----------------------------------------------------------------------------------------------------|--|--|--|--|
| 충전 단자            | 제품 충전용 단자, 마이크로 5핀 USB 인터페이스                                                                                                    |  |  |  |  |
| 배터리 용량 확<br>인버튼  | 버튼을 누르면 현재 남은 배터리 잔여 용량 확인                                                                                                    |  |  |  |  |
| 배터리 용량<br>표시 LED | 남은 배터리 잔여 용량 표시                                                                                                    |  |  |  |  |
| 상태표시 LED         | <ul> <li>제품 동작 상태 안내</li> <li>1 전원 켜짐 : 전원 LED의 빨간 LED 점등</li> <li>2 인터넷 연결됨 : WAN LED의 노란 LED 점등</li> <li>3 속도측정 진행 중 : 측정 중 LED의 파란 LED</li> <li>(다운로드 : 깜박임, 업로드 : 빠르게 깜박임, 핑 : 멈춤)</li> <li>1 속도측정 완료 : 측정완료 LED의 녹색 LED 점등</li> <li>2 속도측정 오류 : 에러 LED의 빨간색 LED가 빠르게 깜박임</li> <li>3 GiGA Link : GiGA 인터넷 연결 시 흰색 LED 점등</li> <li>4 펌웨어 업그레이드 표시 : 전체 LED가 빠르게 깜박임</li> </ul> |  |  |  |  |
| 속도측정 시간          | 인터넷 연결 후 1분 이내                                                                                                    |  |  |  |  |
| 속도측정범위           | GiGA, 500M, 300M, 100M 회선 겸용 측정                                                                                                    |  |  |  |  |

| 품질측정(                                                                                                    | 품질측정(자동으로 측정 됨)                       |                                                         |   | 품질측정 결과가 작업자 업무용폰<br>으로 MMS 전송 |                                                                                                    |                                                                                                    |
|----------------------------------------------------------------------------------------------------|---------------------------------------|---------------------------------------------------------|---|--------------------------------|----------------------------------------------------------------------------------------------------|----------------------------------------------------------------------------------------------------|
|                                                                                                    | 평웨어 업그레이드 중 전체                        | 텍 LED가 빠르게 깜박임                                          | ä |                                |                                                                                                    |                                                                                                    |
|                                                                                                    | GiGA Link GiGA                        | GA 인터넷 연결 시 흰색 LED 점등                                   |   | L                              |                                                                                                    |                                                                                                    |
|                                                                                                    | 속도측정 오류 에러                            | 러 LED의 빨간색 LED 점등                                       |   |                                | ≍KT 인터넷 품질 측정시스템                                                                                                    | 7.회선인중 : None<br>※KT 인터넷 품질측정 시스템                                                                          |
|                                                                                                    | <b>속도측정 완료</b> 측정(                    | 정완료 LED의 녹색 LED 점등                                      |   |                                | 5.측정자 : 김이박<br>6.오더번호 : 10 <u>2015041483986</u><br>7.회선인증 : 성공                                                              | 5.측정자 : 서수원<br>6.오더번호 : None                                                                               |
| 3 1.131                                                                                                    | <b>속도측정 진행 중</b> <sup>측정</sup><br>[다운 | 정 중 LED의 파란 LED 점등<br>운로드 : 깸박임, 업로드 : 빠르게 깜박임, 평 : 멈춤) |   |                                | 1.일시 : <u>2015.04.10 19</u> :48:59<br>2.다운로드속도 : <u>932.16</u> Mbps<br>3.업로드속도 : <u>933.55</u> Mbps<br>4.ping 평균 : 3.617 ms | 1.일시 : <u>2015.03.26 17</u> :18:30<br>2.다운로드속도 : 90.40 Mbps<br>3.업로드속도 : 89.70 Mbps<br>4.ping 평균 : 7.35 ms |
| and the second second se | 인터넷 연결됨 WAN                           | AN LED의 노란 LED 섬동                                       |   |                                | [KT 인터넷 품질 측정결과]                                                                                                    | [KT 인터넷 품질측정 결과]                                                                                           |

4

4. 품질측정 완료

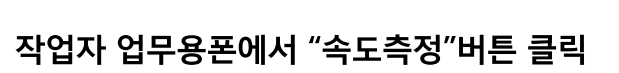

인터넷 연결됨

WAN LED의 노란 LED 점등

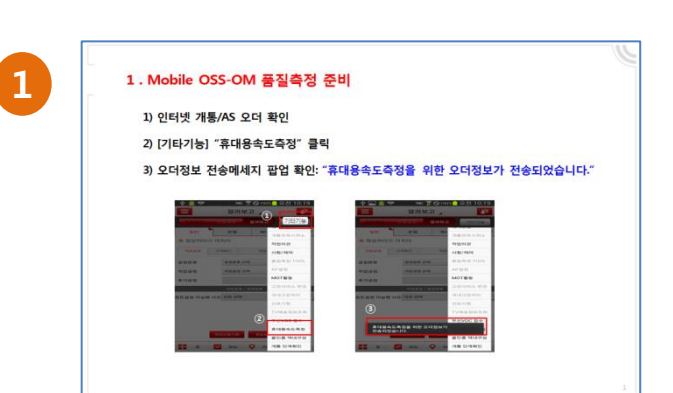

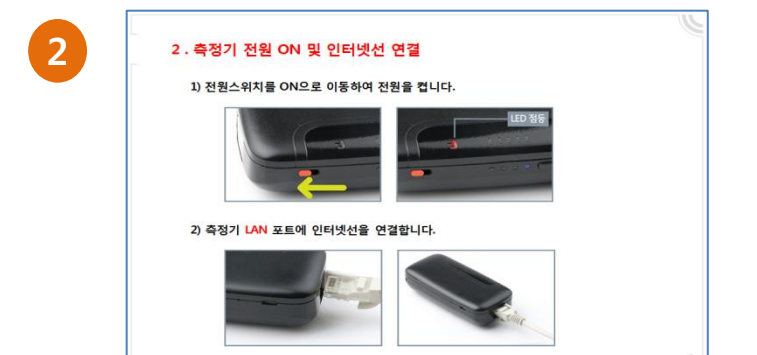

측정기 전원 ON 및 인터넷선 연결

1) 품질측정이 완료되면 녹색LED가 점등 되면서측정결과가 MMS로 발송 됩니다.

측정기 WAN 포트에 인터넷선을 연결하면 자동으로 품질측정이 진행

# 표. 인터넷 품질측정 방법

3. 인터넷(기가) 품질측정

1) 인터넷이 연결되면 품질측정을 진행합니다

3

# 1. 자동 측정방법

측정기에 인터넷선을 연결하면 자동으로 품질측정이 진행되며, 측정이 완료되면 결과값이 MMS로 전송됩니다.

### 1) Mobile OSS-OM 품질측정 준비

① 인터넷 개통/AS 오더 확인

② [기타기능] "휴대용속도측정" 클릭

③ 오더정보 전송메세지 팝업 확인: "휴대용속도측정을 위한 오더정보가 전송되었습니다."

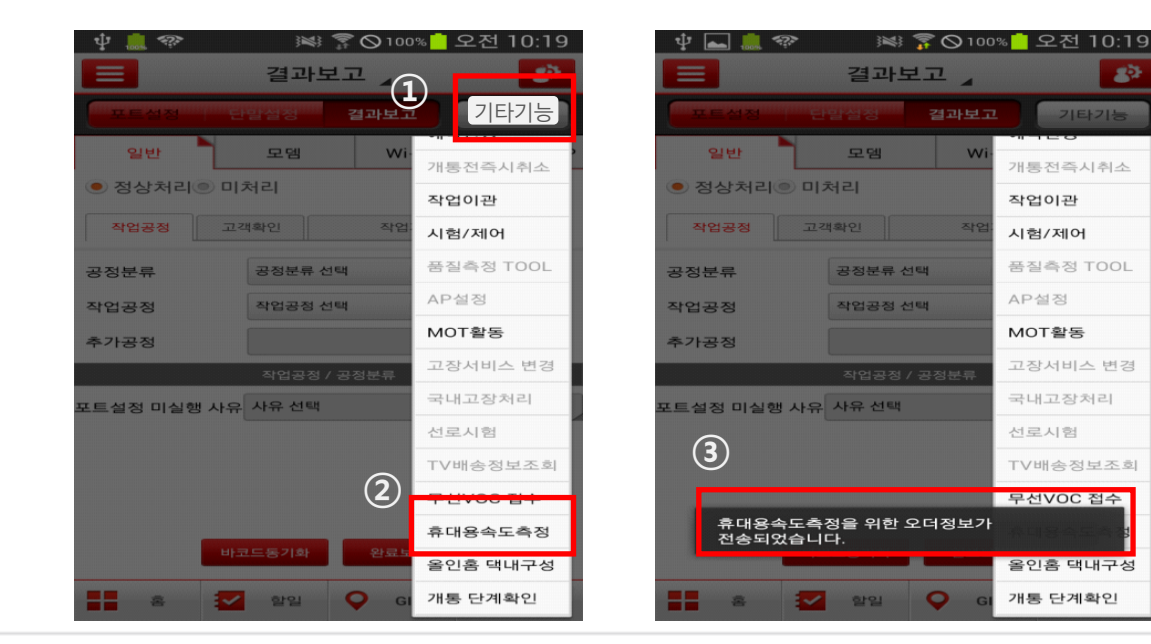

인터넷선을 연결한 후 ② ~ ⑤ 과정을 반복하면 재 측정이 됩니다. ※ 작업오더의 "결과보고" 전에는 여러 번 재 측정이 가능합니다.

### 6) 재 측정 방법

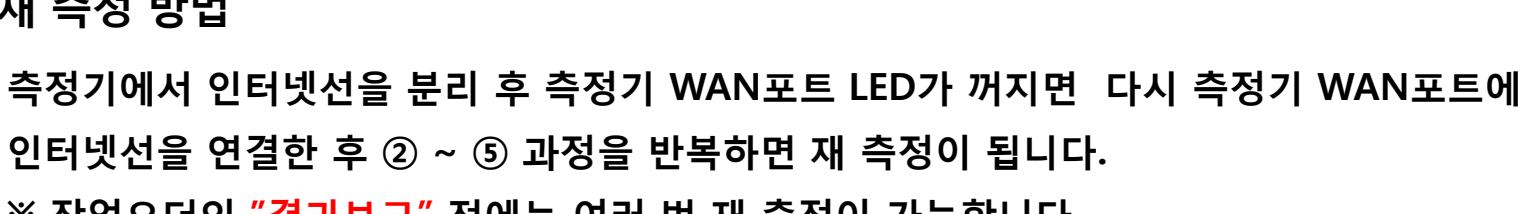

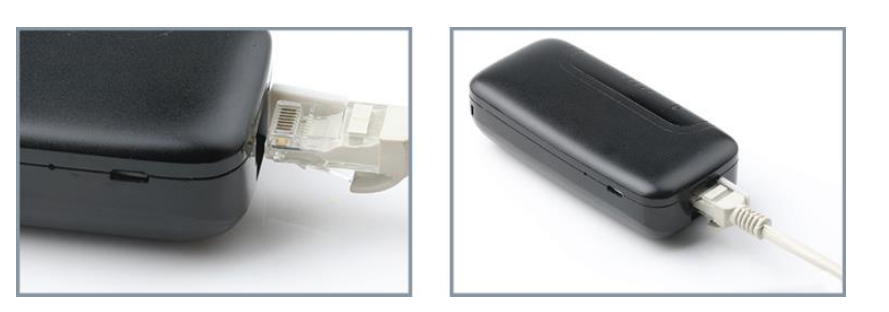

# 3) 측정기 LAN 포트에 인터넷선을 연결합니다.

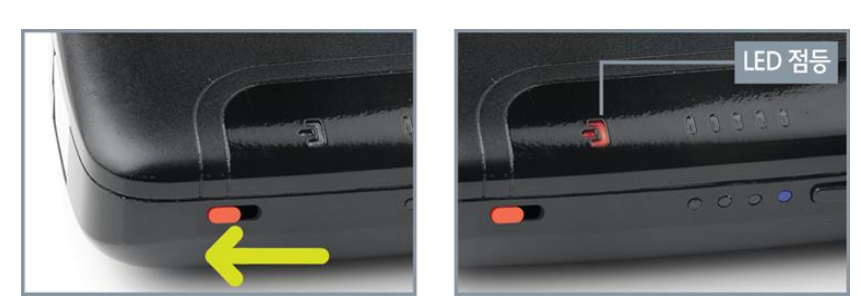

# 2) 전원스위치를 ON으로 이동하여 전원을 켭니다.

표. 인터넷 품질측정 방법(상세)

# 4) 인터넷이 연결되면 품질측정을 진행합니다.

# 특정이 완료되면 측정완료 LED의 독색LED가 점등되며, 현장기사 업무용폰으로 측정결과가 MMS로 자동 발송됩니다.

| 1.일시 : <u>2015.04.10 19</u> :48:59 |         |
|------------------------------------|---------|
| 2.다운로드속도 : <u>932.16</u> Mbps      |         |
| 3.업로드속도 : <u>933.55</u> Mbps       | <u></u> |
| 4.ping 평균 : 3.617 ms               | _       |
| 5.측정자 : 김이박                        |         |
| 6.오더번호 : 10 <u>2015041483986</u>   | 녹       |
| 7.회선인증 : 성공                        |         |

# 5) 품질측정 완료

인터넷 품질 측정결과

₭₭₭₭₭₭₭₭₭₭
₭₭₭₭
₭₭₭
₭
₭
₭
₭
₭
₭
₭
₭
₭
₭
₭
、
、
、
、
、
、
、
、
、
、
、
、
、
、
、
、
、
、
、
、
、
、
、
、
、
、
、
、
、
、
、
、
、
、
、
、
、
、
、
、
、
、
、
、
、
、
、
、
、
、
、
、
、
、
、
、
、
、
、
、
、
、
、
、
、
、
、
、
、
、
、
、
、
、
、
、
、
、
、
、
、
、
、
、
、
、
、
、
、
、
、
、
、
、
、
、
、
、
、
、
、
、
、
、
、
、
、
、
、
、
、
、
、
、
、
、
、
、
、
、
、
、
、
、
、
、
、
、
、
、
、
、
、
、
、
、
、
、
、
、
、
、
、
、
、
、
、
、
、
、
、
、
、
、
、
、
、
、
、
、
、
、
、
、
、
、
、
、
、
、
、
、
、
、
、
、
、
、
、
、
、
、
、
、
、
、
、
、
、
、
、
、
、
、
、
、
、
、
、
、
、
、
、
、
、
、
、
、
、
、
、
、<

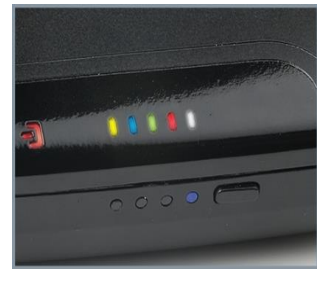

| 인터넷 연결됨     | WAN LED의 노란 LED 점등                                         |
|-------------|------------------------------------------------------------|
| 속도측정 진행 중   | 측정 중 LED의 파란 LED 점등<br>(다운로드 : 깜박임, 업로드 : 빠르게 깜박임, 핑 : 멈춤) |
| 속도측정 완료     | 측정완료 LED의 녹색 LED 점등                                        |
| 속도측정 오류     | 에러 LED의 빨간색 LED 점등                                         |
| GiGA Link   | GiGA 인터넷 연결 시 흰색 LED 점등                                    |
| 펌웨어 업그레이드 중 | 전체 LED가 빠르게 깜박임                                            |

# 2 . 개통/AS 오더없이 구간별 품질측정 방법

모뎀,ONT 등 고객댁내 구간별 품질측정 시 제공되는 속도값을 MMS로 확인 가능합니다.

# 1) 측정기 전원스위치를 ON으로 이동

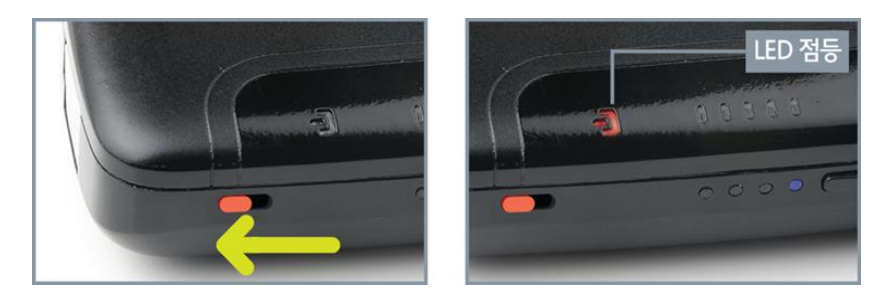

# 2) 측정기 WAN 포트에 인터넷선을 연결

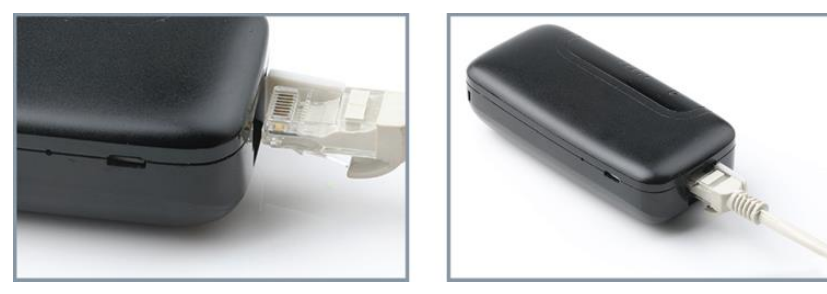

# 3) 인터넷이 연결되면 품질측정 진행

4.ping 평균 : 7.35 ms

\*KT 인터넷 품질측정 시스템

5.측정자 : 서수원 6.오더번호 : None

(.회선인승 : None

|                                                                                  | 인터넷 연결됨                 | WAN LED의 노란 LED 점등                                         |
|----------------------------------------------------------------------------------|-------------------------|------------------------------------------------------------|
|                                                                                  | 속도측정 진행 중               | 측정 중 LED의 파란 LED 점등<br>(다운로드 : 깜박임, 업로드 : 빠르게 깜박임, 핑 : 멈춤) |
|                                                                                  | 속도측정 완료                 | 측정완료 LED의 녹색 LED 점등                                        |
| 0000                                                                             | 속도측정 오류                 | 에러 LED의 빨간색 LED 점등                                         |
|                                                                                  | GiGA Link               | GiGA 인터넷 연결 시 흰색 LED 점등                                    |
|                                                                                  | 펌웨어 업그레이드 중             | 전체 LED가 빠르게 깜박임                                            |
| •) 품질측정 완료                                                                       |                         |                                                            |
| KT 인터넷 품질측정 결과]                                                                  | <ul> <li>품질측</li> </ul> | 정이 완료되면                                                    |
| .일시 : <u>2015.03.26 17</u> :18:30<br>.다운로드속도 : 90.40 Mbps<br>.업로드속도 : 89.70 Mbps | 작업지<br>측정결              | · 업무용폰으로<br>과값이 MMS로                                       |

• 오더없이 측정하여 None으로 표시 됨

자동 발송됨

(측정결과가 Support에 미반영)

# 3. 수동 측정방법

측정기 자동 측정이 정상적으로 진행되지 않을 경우, 측정기와 스마트폰을 WiFi로 연결하여 품질측정을 진행 할수 있습니다.

 측정기 전원을 켠 후 인터넷선을 연결합니다.
 스마트폰에서 WiFi를 켠 후 측정기 무선AP와 연결합니다.

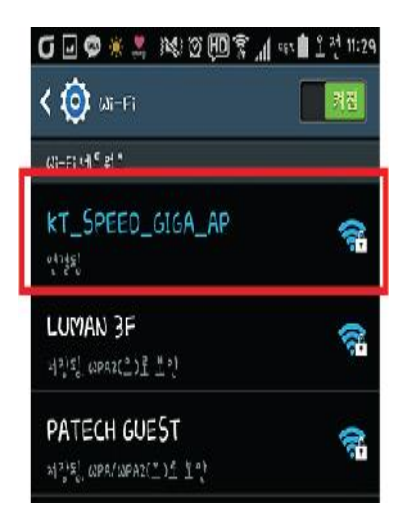

| • | 무선AP | • | KT_ | SPEED | _Giga_ | AP |
|---|------|---|-----|-------|--------|----|
|---|------|---|-----|-------|--------|----|

• 암호 : ktspeed1234

| 무선 신호 이름 | KT_SPEED_GIGA_AP |
|----------|------------------|
| 무선 암호    | ktspeed1234      |
|          |                  |

# 3) WiFi 연결 후 품질측정 웹페이지 접속 합니다.

• 인터넷 브라우저에

10.10.10.254 입력 후 이동

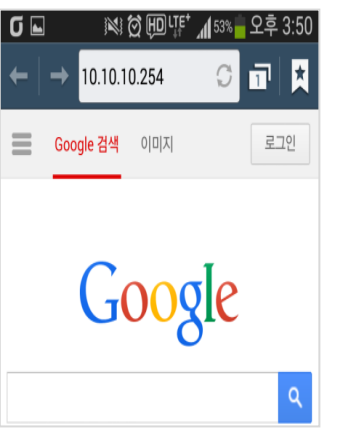

| 🖸 💬 🖃 🐐 🦉 1941 전 1921 약 📶 위도를 유전 1933                                                                             |
|----------------------------------------------------------------------------------------------------|
| ←   → 10,30,10,254 🗢 🖬 🕅                                                                                          |
| olleh 😈 GIGA 속도<br>측정                                                                                             |
| 장비 정보                                                                                                    |
| 범위이 비진: V1.0.0 (Mar 22 2015)<br>공개가 비전: V1.0.0<br>유선 MAC: 00.001432880.DC<br>- 무선 MAC: 98.7F.FF.7F.FF.7F          |
| 인터넷 접속 정보                                                                                                    |
| IF 주소 : 192.158.1.103 201<br>NETMASK : 255.255.255.0<br>GATEWAY : 192.168.11<br>DNS 서바: 168.125.63.1,168.125.63.2 |
| 두신 정보                                                                                                    |
|                                                                                                    |

# 4) 속도측정 페이지 하단의 "테스트 시작"버튼을 클릭하여 품질측정을 진행 합니다.

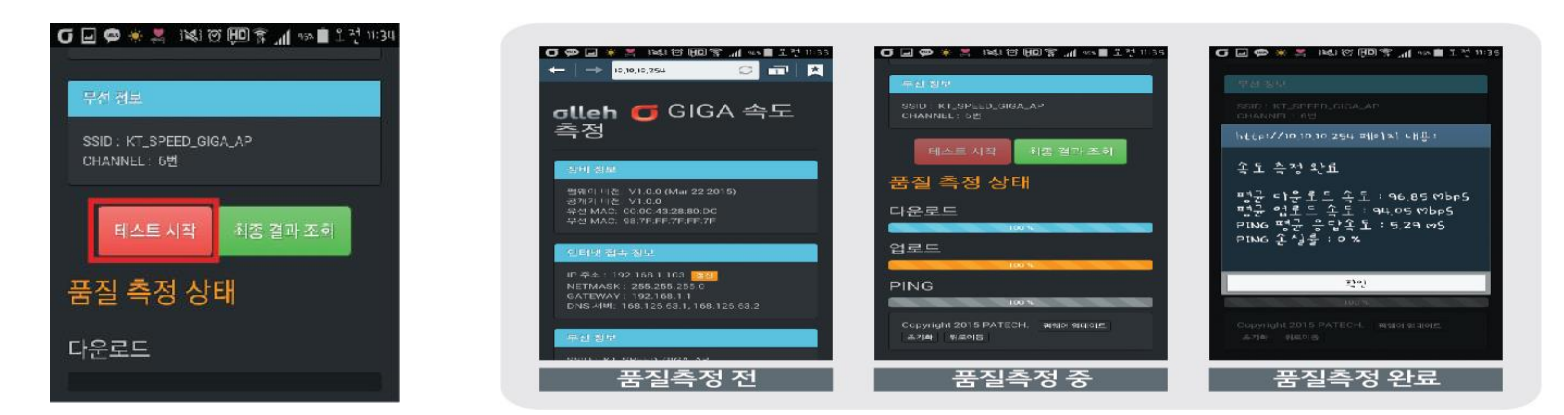

### 5) 품질측정 완료

# [KT 인터넷 품질 측정결과] 1.일시: 2015.04.10 19:48:59 2.다운로드속도: 932.16 Mbps 3.업로드속도: 933.55 Mbps 4.ping 평균: 3.617 ms 5.측정자: 김이박 6.오더번호: 102015041483986 7.희선인증: 성공 \*KT 인터넷 품질 측정시스템 \*KT 인터넷 품질 측정시스템

품질측정이 완료되면 작업자 업무용폰으로 측정결과값이 MMS로 자동 발송됩니다.

# 표. 충전 및 사용시 주의사항

# 1. 측정기 충전방법

측정기와 함께 제공되는 마이크로 5핀 USB 케이블을 활용합니다.

# 1) USB케이블을 측정기 충전단자에 연결

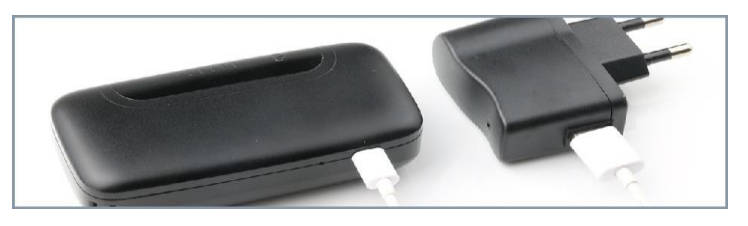

# 2) 배터리 용량확인

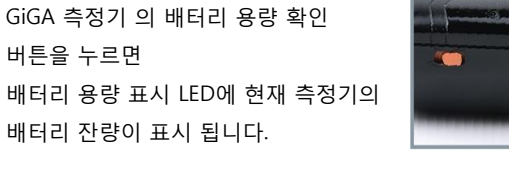

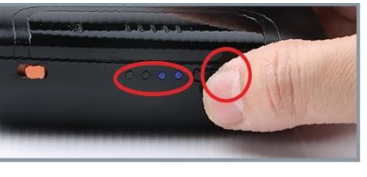

| 배터리 용량 표시 | •••• |     | •••• | •••• |
|-----------|------|-----|------|------|
| 배터리 용량    | 100% | 70% | 40%  | 10%  |

# 3) 배터리 충전시간

- 완전 충전시간 : 최대 5시간(DC 5V, 2A 충전기 기준)
- 연속 동작시간 : 최대 2시간

# 2. 사용시 주의사항

주기적으로 충전하여 사용하시고, 업데이트시에는 전원을 OFF 하시면 제품 고장의 원인이 됩니다.

### 1) 주기적으로 충전하여 사용

- 배터리 용량표시 LED가 1칸 이하가 되기 전에 충전
- 배터리가 현저히 부족할 경우 품질측정이 안될 수 있음
- 장시간 방전된 측정기는 충분한 충전(4칸 이상) 후 사용

### 2) 측정기 보관 주의

 여름철 차량내부에 보관 시 고온으로 인해 측정기 내부 소자와 배터리가 열화되어 고장 및 화재 원인이 될 수 있으니 각별히 주의하여 사용

### 3) 자동 펌웨어 업데이트 진행 시 전원OFF 주의

- 휴대형 측정기는 인터넷선을 연결하면 자동으로 펌웨어 업데이트가 진행되며, 이때 전체 LED가 모두 깜빡임
- 업데이트 진행 시 전원을 끄거나 인터넷케이블을 분리 하면 제품고장의 원인이 될 수 있으니 주의해 주셔야 합니다.

# IV. FAQ

### Q1 측정기 제품 고장(파손)시 수리 및 구매는 어떻게 하나요?

- 수리 : 지사담당자를 통해 측정기 공급업체에 (파테크 031-453-8558) AS 신청하면 됩니다.
- 구매 : KT커머스에 IP구매 신청하면 됩니다. (상품명: GiGA인터넷 속도측정기 / 상품코드: T2015032478469)

### Q2 측정기를 바꾸었습니다. 개별적인 등록은 어떻게 하나요?

- 측정기가 변경되면 측정시스템 GW서버에 재 등록해야 사용 가능합니다(측정기와 작업자 1:1 매핑)
- 측정기 등록 신청방법 : 이메일 kt-nw-security@kt.com 신청 (지점명, 작업자, 업무용폰 번호, 작업자ID, 측정기번호)

### Q3 측정결과 확인은 어떻게 하나요?

- 측정결과 메시지(MMS)를 받으면 측정이 완료된 것입니다. MMS에 오더번호가 뜨면 정상 측정이 된 것입니다.
- 기존처럼 support.kt.com에 로그인 하셔도 측정 결과는 확인이 가능합니다.

### Q4 품질측정은 했는데 문자 메세지가 안 옵니다. 어떤 경우인가요?

- Case 1: 측정이 정상적으로 안된 경우 (인터넷 회선 문제, 측정기에 인터넷케이블 연결이 안 된 경우)
- Case 2 : 측정시스템에 작업자 정보(스마트폰 번호, 작업자 ID, 측정기번호) 등록 오류
- Case 3 : 측정기 고장 또는 문자 메세지 발송서버 장애 ⇒ 기존 방법대로 PC로 품질측정

### Q5 측정결과 품질수준이 낮게 나와 속도를 다시 측정 하면 측정값이 갱신되나요?

• 재 측정한 결과값이 반영 됩니다.

### Q6 회선인증 정상유무는 어떻게 확인하나요?

- 문자 메세지로 확인이 가능합니다.(7\_회선인증: 정상완료 등)
- 회선인증 결과 코드번호

→ 200: 회선인증 성공, 600 포트 불일치, 610 회선인증 오더 없음, 620 개통포트 확인불가 등

# 참고 #1. 품질측정 결과 확인

# 1. 현장작업자 업무용폰(Mobile OSS-OM)

품질측정 결과 문자메세지를 수신하면 정상적으로 측정이 완료된 것임

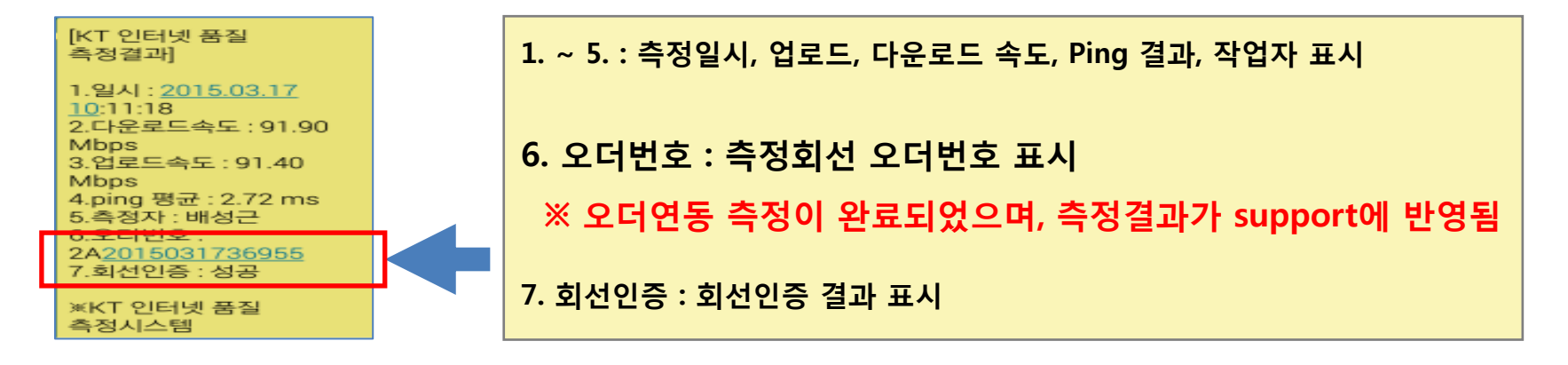

# 2. 품질측정 사이트(support.kt.com)

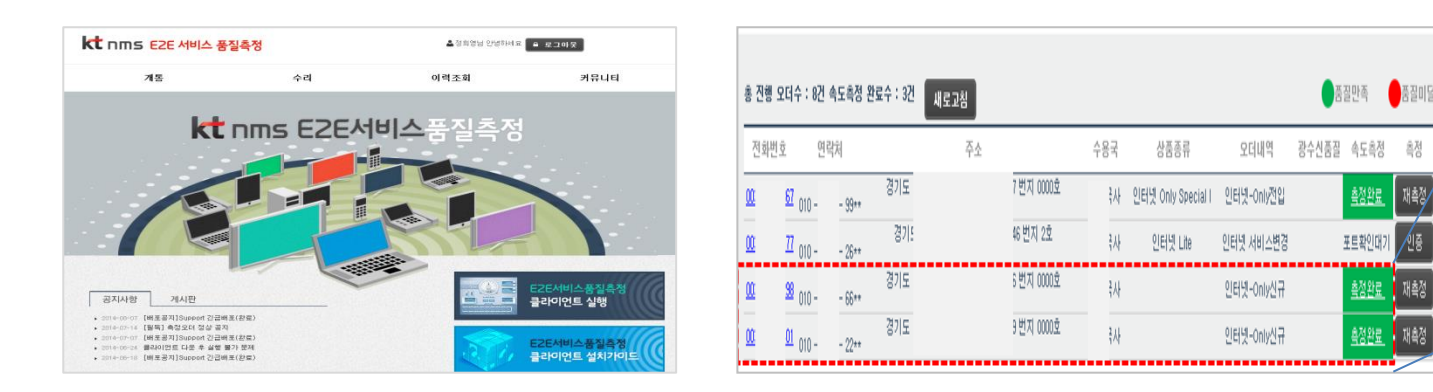

측정상태

측정완료

<u>측정완료</u>